## مراحل ورود و نحوه ثبت هزينه هاي بيمه تكميلي درمان ايران

آدرس لینک ورود : https://darmanmobile.iraninsurance.ir/dashboard

نحوه ورود

⊞ A"

| 8  |                  |            | ورود کاربر                                           |                        |
|----|------------------|------------|------------------------------------------------------|------------------------|
|    | 1                | 2691484882 |                                                      | شمارہ ملی<br>کلمہ عبور |
| <  |                  | Saeed2811  |                                                      | ✔ مرا بخاطر بسپار      |
| من | رود از طریق دولت | و          | ورود<br>ورود از طریق دولت من<br>نام نویسی            |                        |
|    |                  |            | گذرواژه خود را فراموش کردهاید؟<br>برگشت به صفحه قبلی |                        |

وارد کردن اطلاعات مورد نیاز

nsurance.ir/dashboard

| مەايران               |                                       |
|-----------------------|---------------------------------------|
| :                     | <b>سعید عابدپورچابکی</b><br>خوش آمدید |
| <                     | جستجوی مراکز درمانی                   |
| اعلام هزینه های پزشکی | اعلام هزينه                           |
|                       | 🔳 سوایق درمانی                        |

|             | کلیه قرارداد ها | قراردادهای فعال 1                                    |
|-------------|-----------------|------------------------------------------------------|
|             |                 | شماره قرارداد: <b>1403/7/332/3020/26</b>             |
|             |                 | بيمه ايران                                           |
|             |                 | بیمه گذار: <b>دانشگاه صنعتی خواجه نصیرالدین طوسی</b> |
|             | Ν               | نوع قرارداد <b>مازاد خارج از آئین نامه</b>           |
|             |                 | نام طرح : <b>طرح 1</b>                               |
|             |                 | تاريخ شروع: 1403/07/29                               |
| ثبت هزينه ، | ورود به صفحه    | انتخاب                                               |

| <b>•</b>               | 🔶 انتخاب بيمه شده                     |
|------------------------|---------------------------------------|
|                        | مادر                                  |
| انتخاب فرد هزينه كننده |                                       |
| •                      | همسر                                  |
| فاب                    |                                       |
| •                      | ـــــــــــــــــــــــــــــــــــــ |

|                            | · انتخاب خدمت         |
|----------------------------|-----------------------|
|                            | ) جستجو               |
|                            | نواع ويزيت            |
| انتخاب نوع هزينه انجام شده | دارو و ملزومات دارویی |
|                            | زمایشات تشخیصی طبی    |
| < /                        | دندان پزشکی           |
|                            | سونوگرافی             |
| <                          | راديوگرافی            |
| <                          | پزشکی هستهای (اسکن)   |
| <                          | سی تی اسکن            |

| بيمه شده اصلي<br>ماره نسخه<br>ع نسخه<br>يخ نسخه | بيمه شده اصلي<br>بماره نسخه<br>وع نسخه<br>اريخ نسخه<br>بلغ نسخه<br>بارگذارى اسناد |                              |                                         |
|-------------------------------------------------|-----------------------------------------------------------------------------------|------------------------------|-----------------------------------------|
| يخ نسخه                                         | ريخ نسخه<br>بلغ نسخه<br>بارگذاری اسناد حذف نسخه                                   | بارگذاری اسناد پر            | بيمه شده اصلي<br>شماره نسخه<br>نوع نسخه |
| لغ نسخه 2,136,000                               | بارگذاری استاد حذف نسخه                                                           | 1403/08/23<br>ريال 2,136,000 | تاریخ نسخه<br>مبلغ نسخه                 |

| <b></b>                        | → انتخاب بیمه شده                                                 |
|--------------------------------|-------------------------------------------------------------------|
| 0                              |                                                                   |
| <                              | یش سند با شماره 1220377511                                        |
|                                | تصاویر بارگذاری شده                                               |
|                                |                                                                   |
| ِ اسْنَاد بَارْكَدَارِي شَدَدُ |                                                                   |
|                                |                                                                   |
|                                | آیلود تصویر جدید                                                  |
|                                |                                                                   |
|                                | افزودن تصویر برای نسخه پزشک/ <sub>(کلیک</sub><br>وسید/گزارش کنید) |
|                                |                                                                   |
|                                |                                                                   |

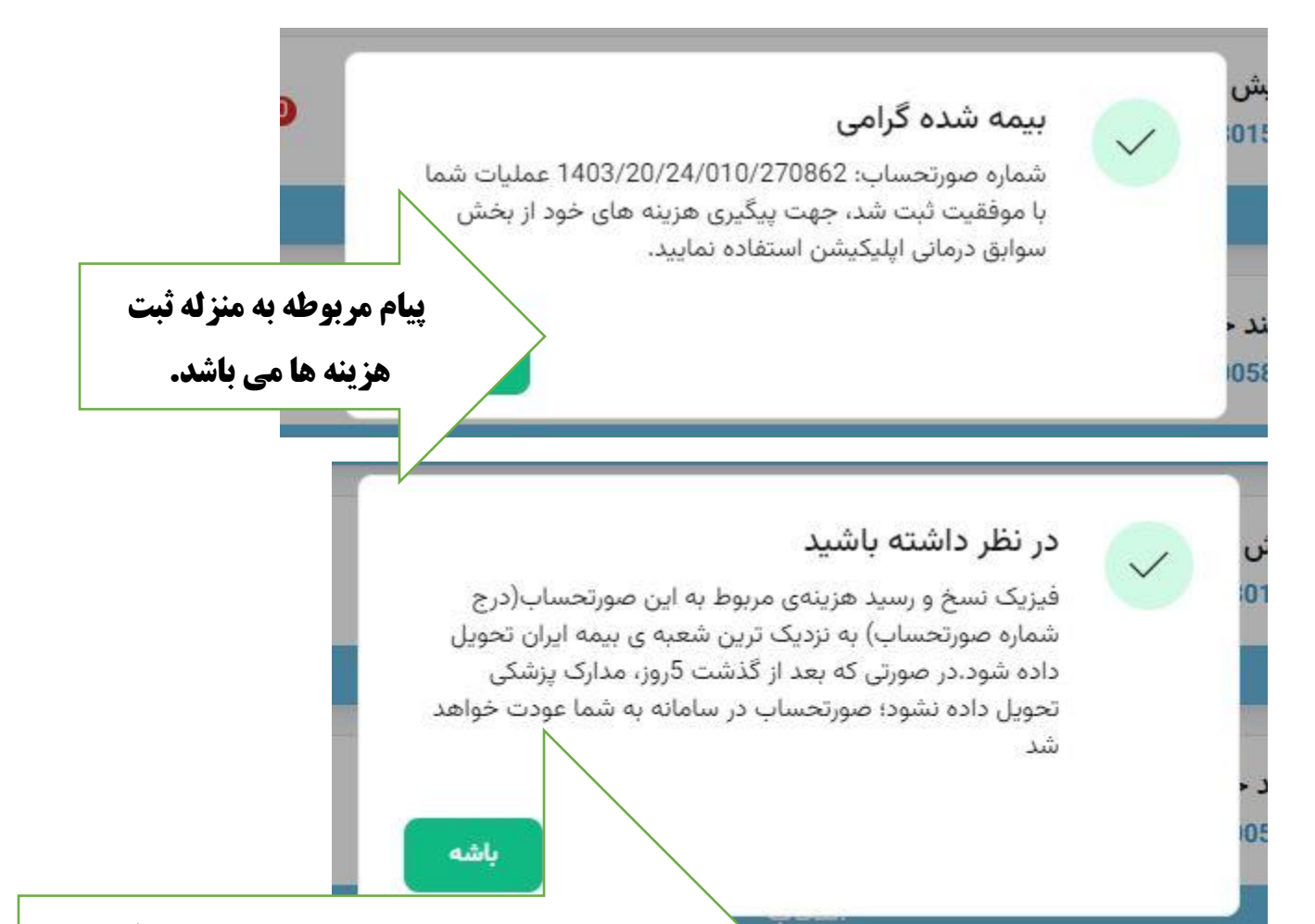

الزامیست همکاران محترم، اسناد هزینه های پزشکی ثبت شده در سامانه بیمه را طی فرم پیوست به نماینده حاضر در مدیریت امور اداری دانشگاه تحویل دهند در ضمن همکارانی که امکان تحویل حضوری اسناد را ندارند می توانند از طریق دبیرخانه پردیس ها به صورت پاکت شده ارسال نمایند.

## قابل توجه همكاران محترم:

لطفا هزینه های ثبت شده در سامانه بیمه را در فرم زیر ثبت و سپس تحویل کارشناس بیمه در مدیریت امور اداری نمایید .

| دانشگاه صنعتی خواجه نصیرالدین طوسی<br>نوع قرارداد: طرح ۱ طرح ۲<br>کد ملی بیمه شده اصلی: |             |                       |             | ia.   | یست هزینه های درمان شرکت:<br>ام ر نام خانوادگی ییمه شده اصلی: |             |                    |      |
|-----------------------------------------------------------------------------------------|-------------|-----------------------|-------------|-------|---------------------------------------------------------------|-------------|--------------------|------|
| مباغ اعلامى مباغ موره قايبه پزشک                                                        | مبلغ اعلامي |                       | تاريخ هزينه |       |                                                               | dec lost    | 100-00-00-00-00    | 100  |
| (ريال)                                                                                  | (يال)       | مردر ارائه معددة حدمت | ترخيص       | پذيرش | دوع يبمه                                                      | ددعلی پندار | نام و نام جانوادتی | رەيف |
|                                                                                         | ~           |                       |             |       |                                                               |             |                    | )    |
|                                                                                         |             |                       |             |       |                                                               |             |                    | ۲    |
|                                                                                         |             | -                     |             |       |                                                               |             |                    | ٣    |
|                                                                                         |             |                       |             |       | a 19                                                          |             |                    | ۴    |
|                                                                                         | 2.5         |                       |             |       |                                                               |             |                    | ۵    |
| <u>.</u>                                                                                |             |                       | 40 00       |       | 10 04<br>0                                                    |             |                    | ۶    |
|                                                                                         |             |                       |             |       | 19 (d)                                                        |             |                    | Y.   |
| 9                                                                                       | Q.          |                       | 0 0         |       | 9 99                                                          |             |                    | ٨    |
| b                                                                                       |             |                       | 0           |       | 0                                                             |             |                    | ٩    |
|                                                                                         |             |                       |             |       |                                                               |             |                    | 1+   |
|                                                                                         | -           |                       |             |       |                                                               |             |                    | 11   |
|                                                                                         |             |                       |             |       |                                                               |             |                    | 17   |

همکاران محترم لطفا هزینه های پزشکی خود را براساس شیوه نامه ارسالی از سوی بیمه ثبت و ارسال نمایید .

روزهای شنبه و دوشنبه هرهفته حضور نماینده بیمه ایران جهت تحویل اسناد پزشکی می باشد.